# ワンタイムパスワード 利用開始マニュアル

#### あすかインターネット・モバイルバンキング

1

あすか信用組合

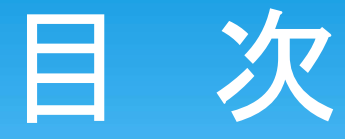

「ワンタイムパスワード」とは P3
 ご利用上の注意事項 P4
 利用開始の流れ P5
 発行申請 P6~P10
 ワンタイムパスワードアプリ設定(スマートフナン) P11~P17
 ワンタイムパスワードアプリ設定(携帯電話) P18~P23
 利用開始設定 P24~P27

#### 「ワンタイムパスワード」とは

- \* スマートフォンまたは携帯電話に設定した「ワンタイム パスワードアプリ」により生成・表示される、1分毎に変 化する使い捨てのパスワードの事です。
- \* 振込などの各種重要取引の承認時に使用することに より、より安全に「あすかインターネット・モバイルバン キング」を利用することが出来ます。
- \*「ワンタイムパスワード」が流出した場合でも、1分後に は利用出来なくなるため、第三者に遠隔操作等で不正 に取引される危険性を大幅に低減することが出来ます。

#### ご利用上の注意事項

スマートフォンおよび携帯電話で「ワンタイムパスワードアプリ」 (トークン)を使用する場合、下記の点に留意願います。

\* 迷惑メール設定

迷惑メールの設定をされている場合は、「@asuka-c.jp」「@opt-auth.net」のドメインを受信可能に設定願います。

\* 日時設定

現在の日時情報が必要なため、正確な日時が設定されている事を確認願います。

\* 機種変更する場合

機種変更する場合は、事前に「ワンタイムパスワード利用解除」 の操作が必要になります。

### 利用開始の流れ

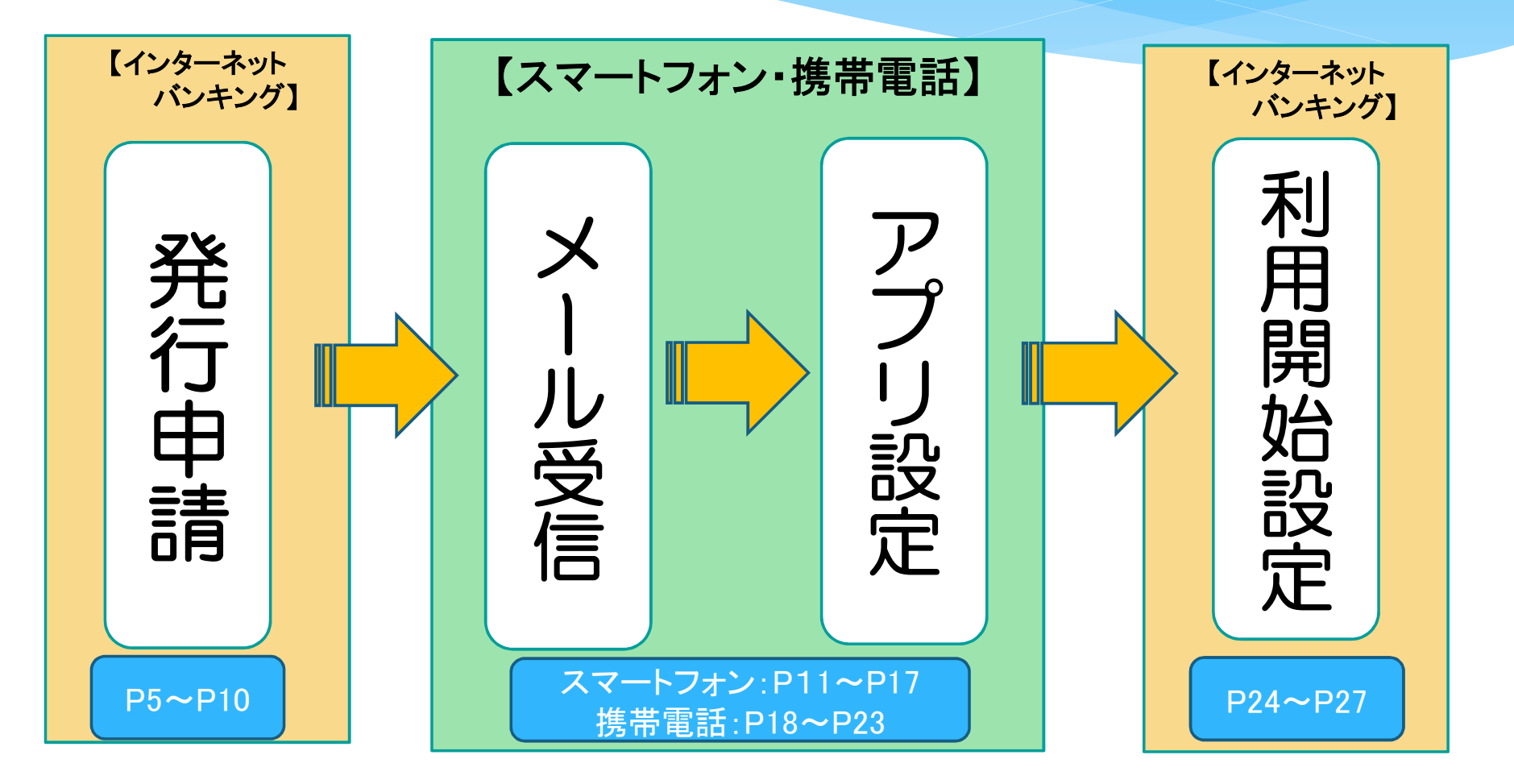

#### 発行申請①

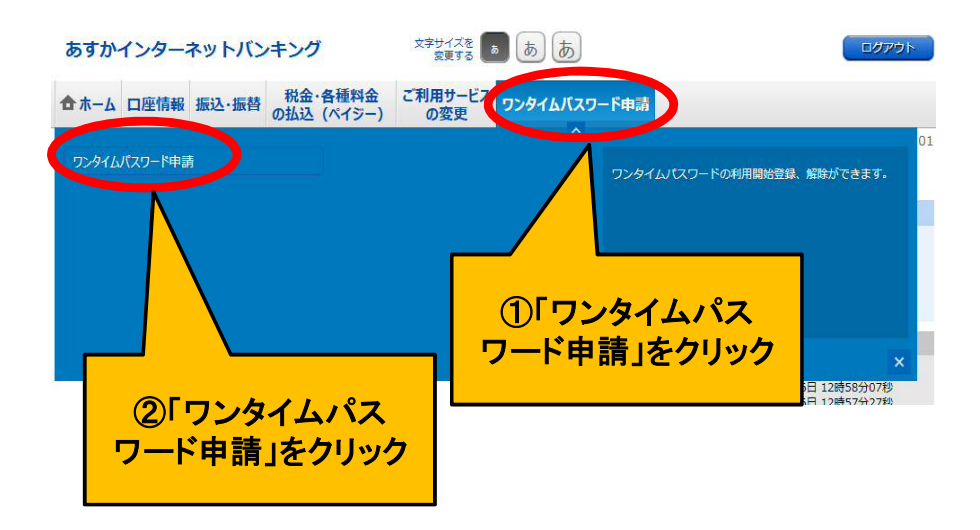

#### ≪手順1≫

パソコンまたはスマートフォンか らインターネットバンキングにログ インし、【ワンタイムパスワード申 請】画面より「ワンタイムパスワー ド申請」をクリックして下さい。

#### 発行申請2

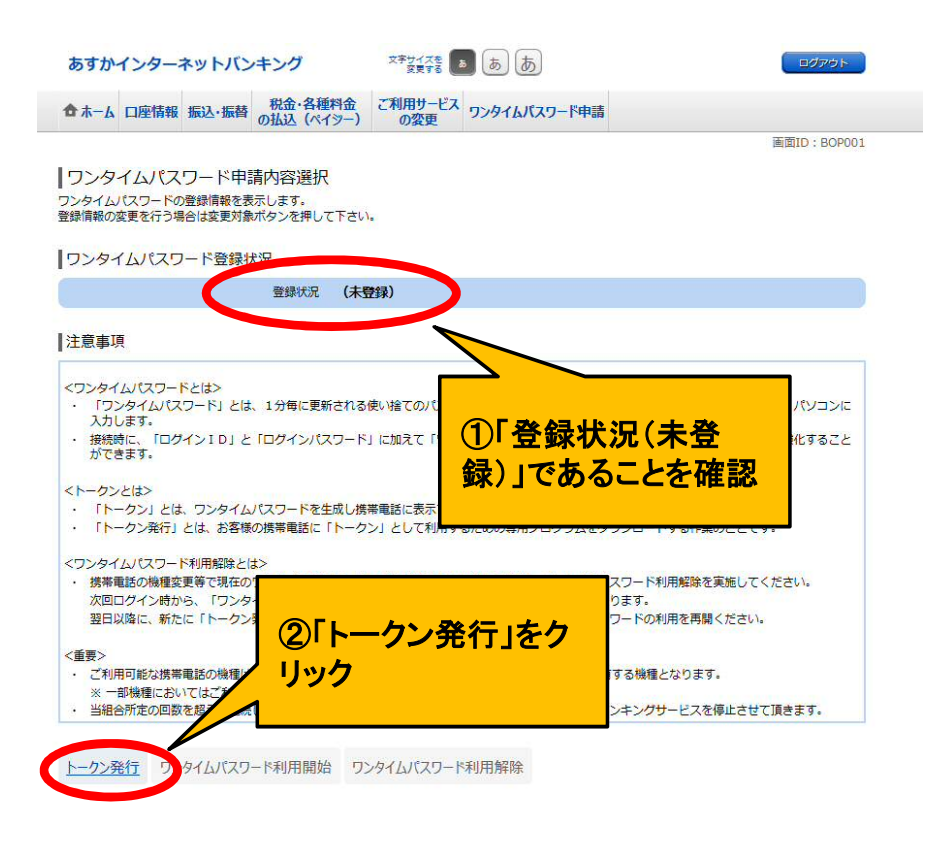

≪手順2≫ 「注意事項」をご確認の上、「トー クン発行」ボタンをクリックして下さい。

#### 発行申請3

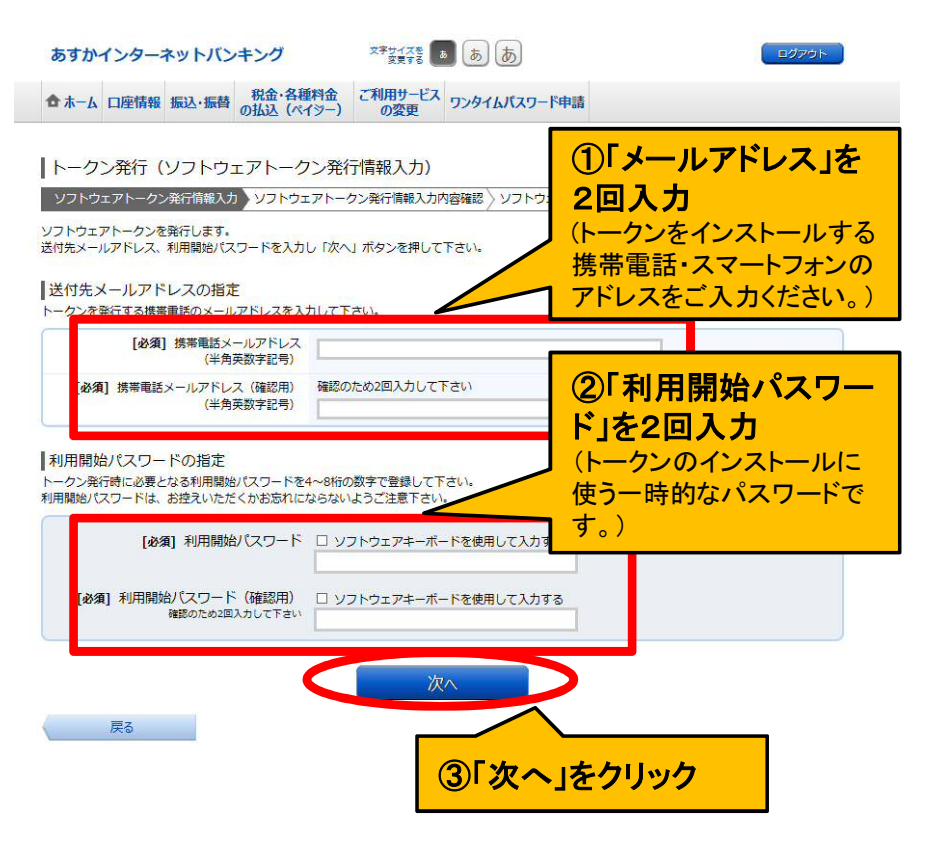

≪手順3≫

「メールアドレス」と「利用開始パス ワード」を入力し、「次へ」ボタンをク リックしてください。

【メールアドレス】

トークンをインストールするスマートフォンまた は携帯電話で受信できるアドレスを入力してくだ さい。(インターネットバンキングの登録メールア ドレスと同じである必要はありません。)

【利用開始パスワード】 今回お決めいただく任意のパスワード(4~8桁 の任意の半角数字)です。 この後「ワンタイムパスワードアプリ」設定時に一 度だけ使用します。

#### 発行申請④

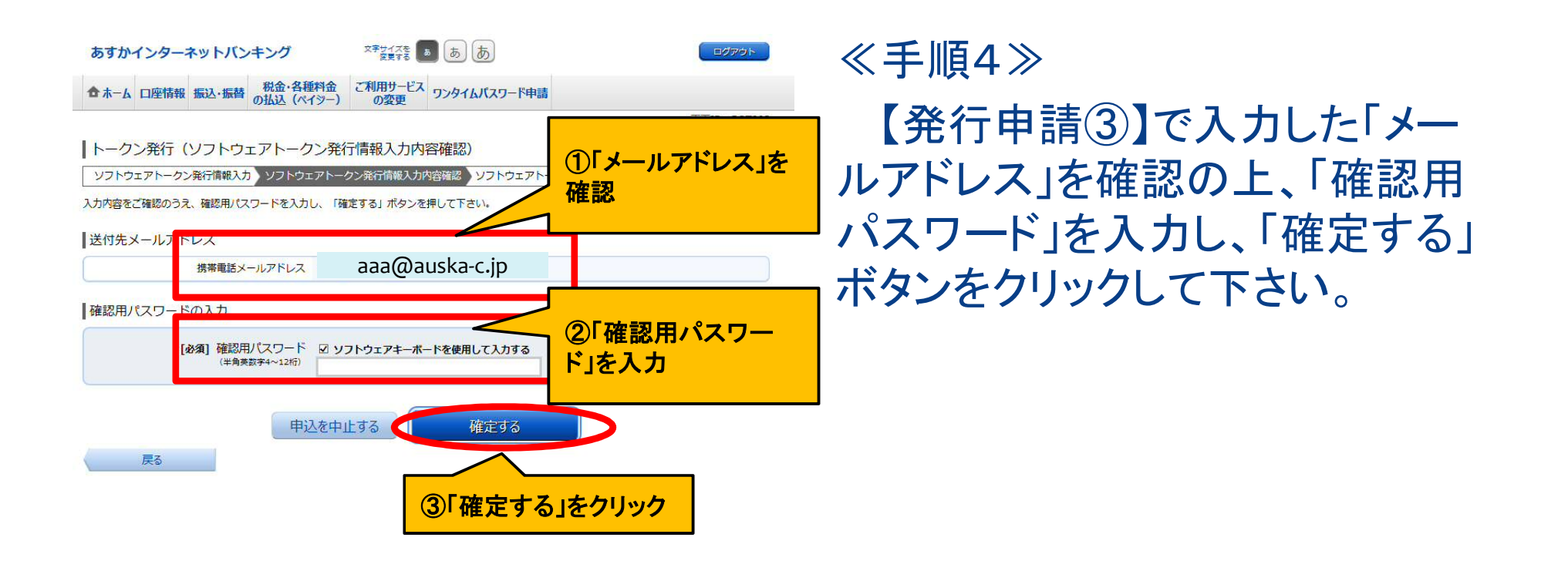

### 発行申請5

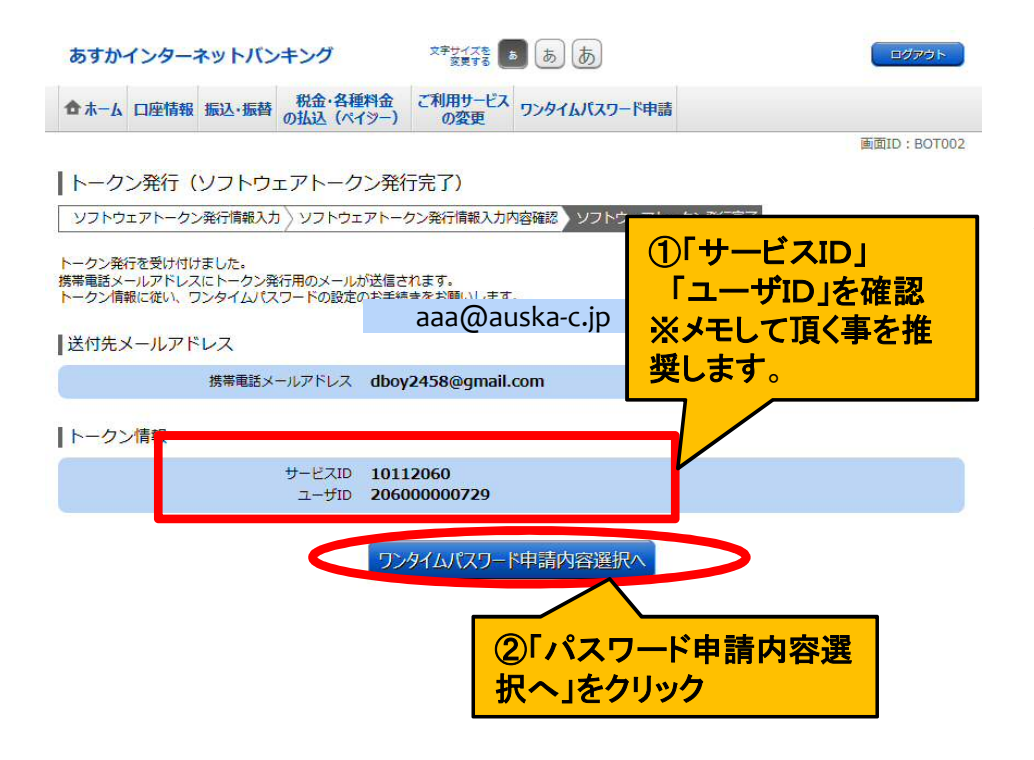

≪手順5≫

発行画面が表示されますので、 「ワンタイムパスワード申請内容 選択へ」ボタンをクリックして下さい。

※サービスID・ユーザIDは「ワンタイ ムパスワードアプリ」の初期設定時に 必要になります。メールでも届きます が、念のためメモして頂く事を推奨致 します。

### ワンタイムパスワードアプリ設定 (スマートフォン①)

※携帯電話をご使用のお客さまはP18までお進みください。

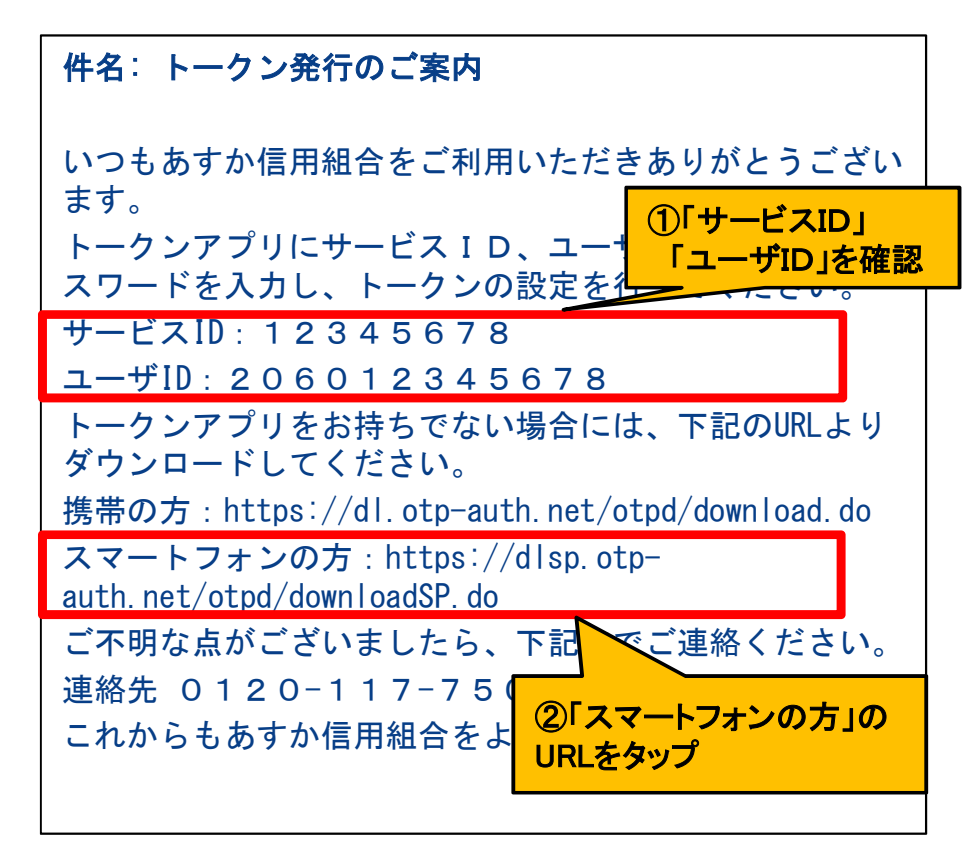

≪手順1≫

【発行申請③】にて、設定した メールアドレスに、左の内容のメー ルが送信されます。

「サービスID」「ユーザID」をお控 えの上、「スマートフォンの方」の URLをタップし、Webページの指示 に従い「ワンタイムパスワードアプ リ」をダウンロードして下さい。

### ワンタイムパスワードアプリ設定 (スマートフォン2)

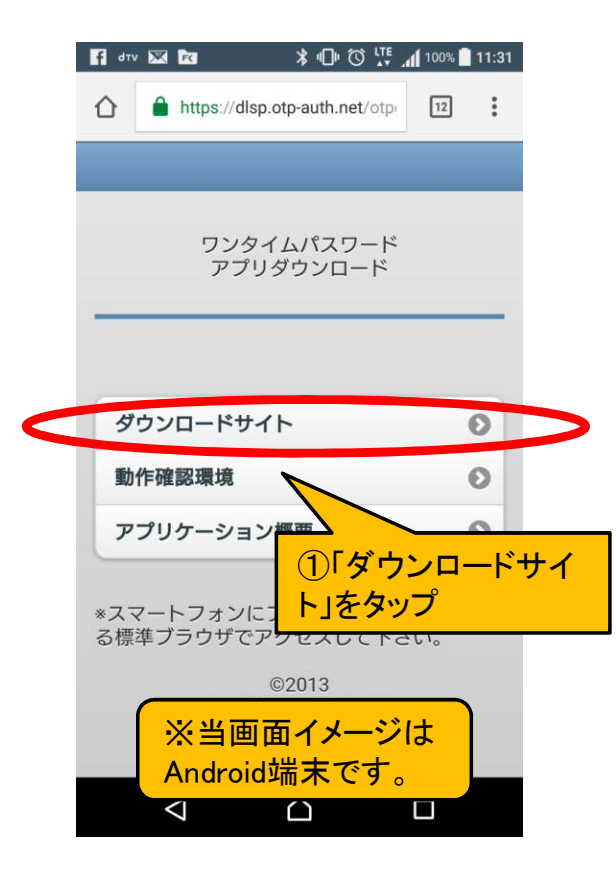

≪手順2≫ 「ダウンロードサイト」をタップして 下さい。

### ワンタイムパスワードアプリ設定 (スマートフォン③)

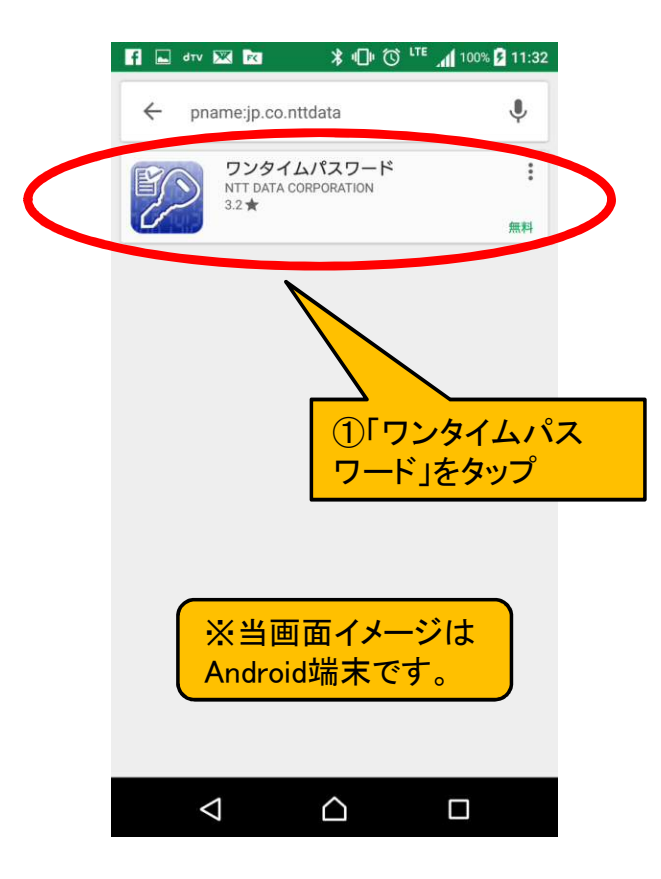

≪手順3≫ 「ワンタイムパスワード」をタップ しアプリをインストールしてください。

※iPhone端末をご利用の場合は 「App store」 Android端末をご利用の場合は 「Google play」に移動します。

#### ワンタイムパスワードアプリ設定 (スマートフォン④)

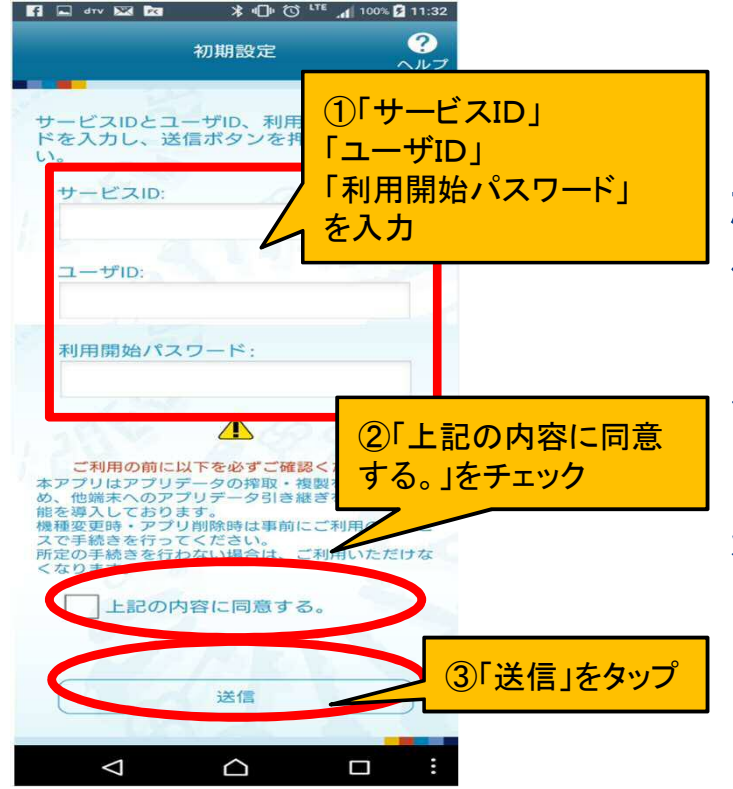

≪手順4≫

「ワンタイムパスワードアプリ」を 起動し、【初期設定】画面より、受 信メールに記載の「サービスID」 「ユーザID」と【発行申請③】で登 録した「利用開始パスワード」を入 力後、「上記の内容に同意する。」 をチェックし、「送信」ボタンをタップ してください。

#### ワンタイムパスワードアプリ設定 (スマートフォン5)

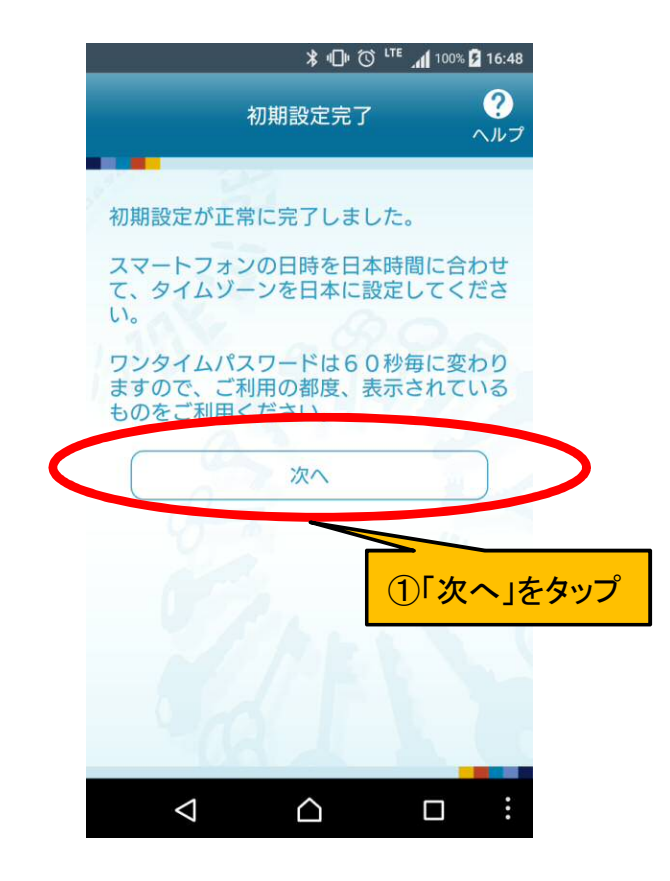

≪手順5≫ 【初期設定完了】画面を確認し、 「次へ」をタップする。

### ワンタイムパスワードアプリ設定 (スマートフォン⑥)

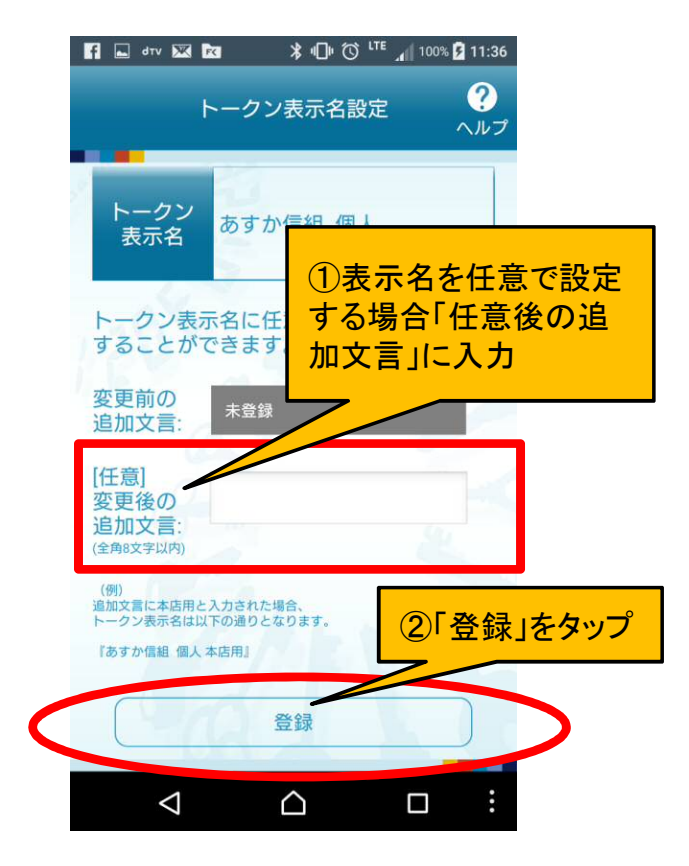

≪手順6≫

トークン表示名を任意で設定す る場合は「変更後の追加文言」に 入力、任意設定不要の場合は空 白のまま「登録」をタップ願います。 ※未登録の場合「あすか信組 個 人」 登録した場合「あすか信組 個人

"登録内容"」となります。

#### ワンタイムパスワードアプリ設定 (スマートフォン⑦)

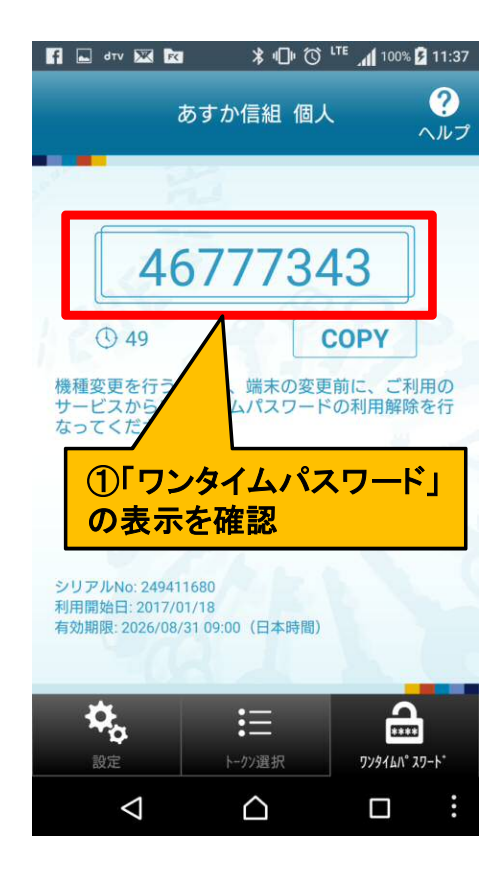

≪手順7≫ 「ワンタイムパスワード」が表示さ れます。

#### ワンタイムパスワードアプリ設定 (携帯電話①) ※スマートフォンをご使用のお客さまは

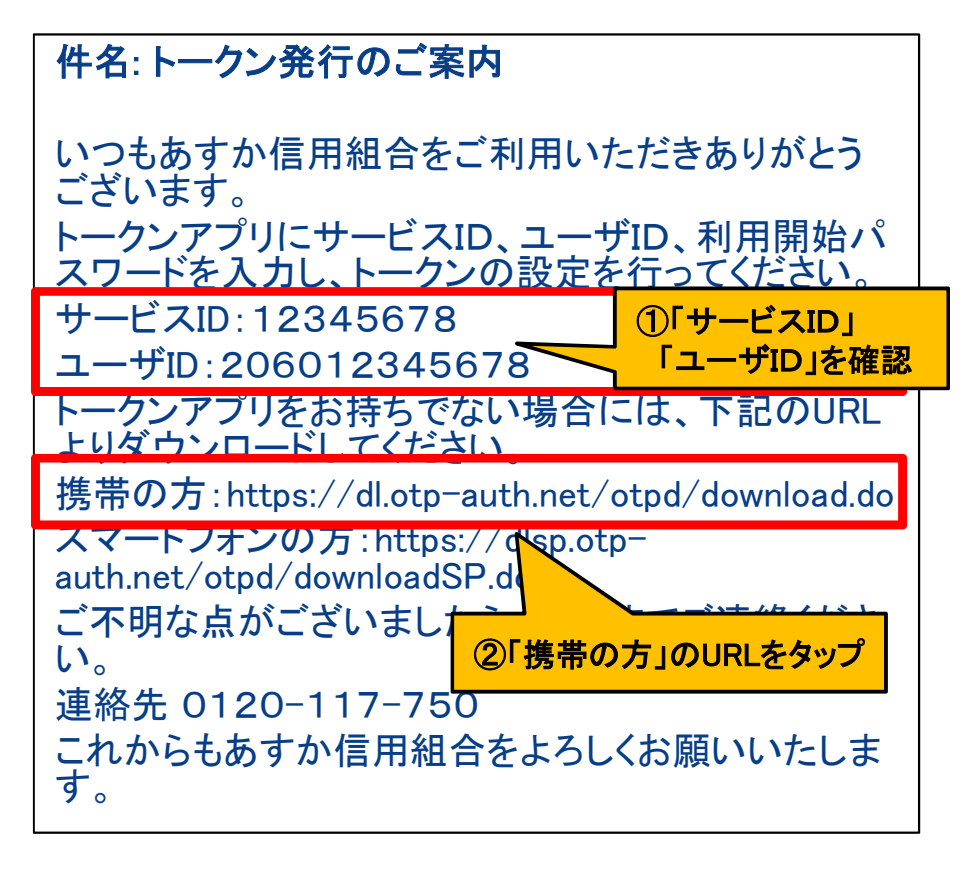

≪手順1≫

P24までお進みください。

【発行申請③】にて、設定した メールアドレスに、左の内容のメー ルが送信されます。 「サービスID」「ユーザID」をお控え の上、「携帯の方」のURLをタップ し、Webページの指示に従い「ワン タイムパスワードアプリ」をダウン ロードしてください。

### ワンタイムパスワードアプリ設定 (携帯電話2)

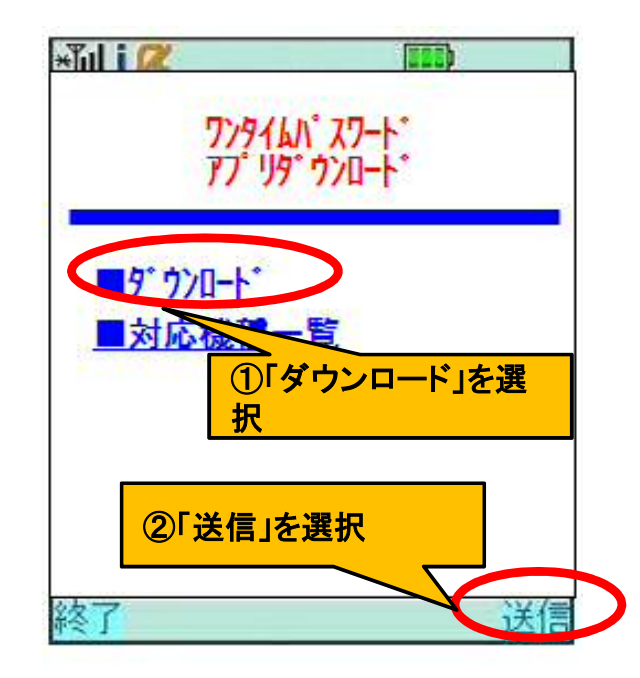

≪手順2≫
「ダウンロード」を選択し、ダウン
ロードサイトの指示に従い、「ワン
タイムパスワードアプリ」をダウン
ロードしてください。

# ワンタイムパスワードアプリ設定(携帯電話③)

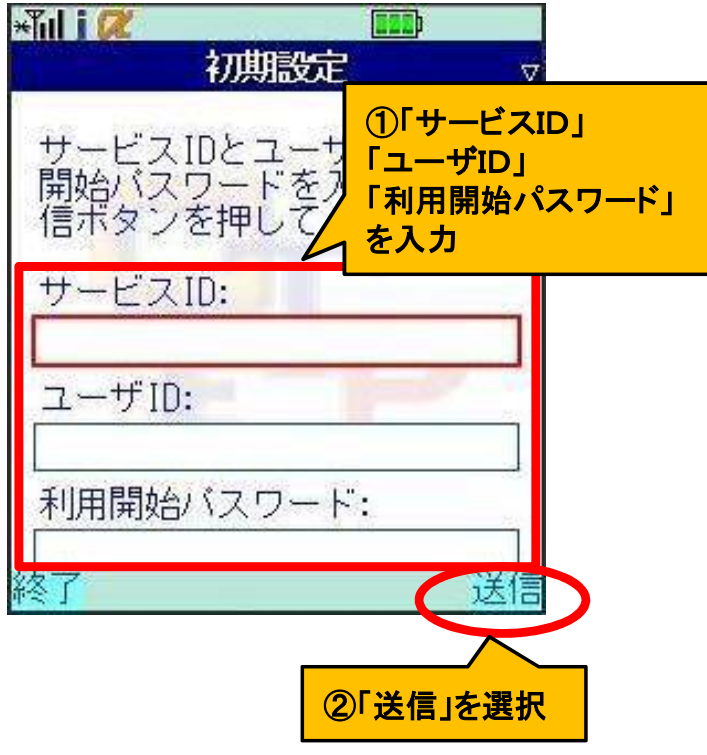

≪手順3≫

「ワンタイムパスワードアプリ」起 動後、【初期設定】画面より、受信 メールに記載されていた、「サービ スID」「ユーザID」と【発行申請③】 で登録した「利用開始パスワード」 を入力後、「送信」を選択してください。

### ワンタイムパスワードアプリ設定 (携帯電話④)

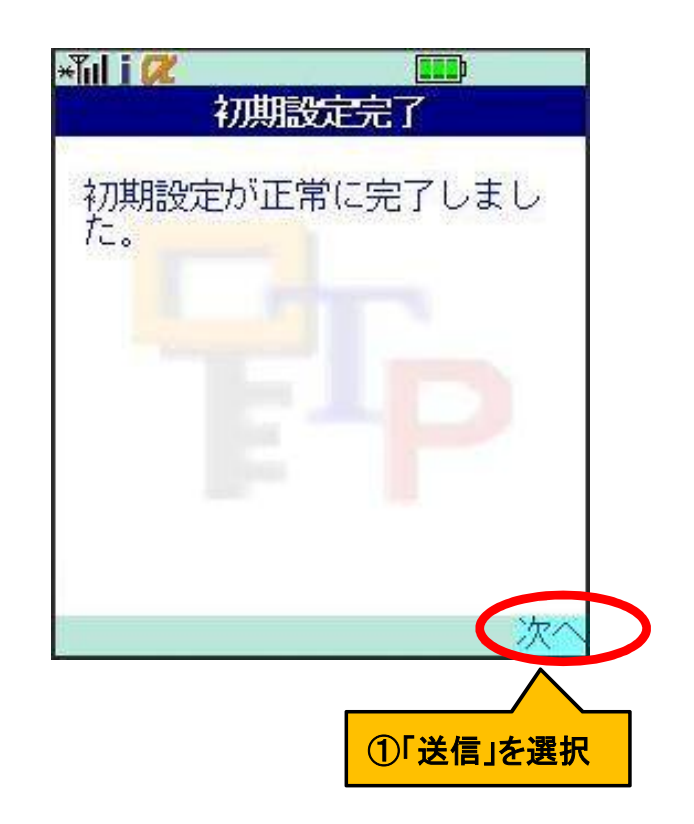

≪手順4≫ 【初期設定完了】画面が表示さ れるので、「次へ」を選択してください。

# ワンタイムパスワードアプリ設定(携帯電話5)

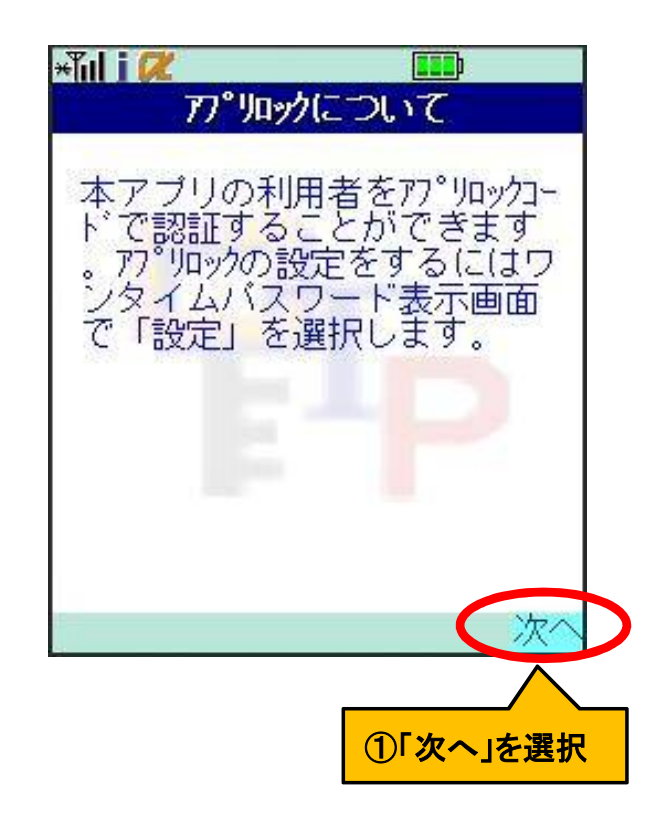

≪手順5≫ 【アプリロックについて】画面が 表示されるので、「次へ」を選択し てください。

### ワンタイムパスワードアプリ設定 (携帯電話6)

#### ≪手順6≫ 「ワンタイムパスワード」が表示さ れます。

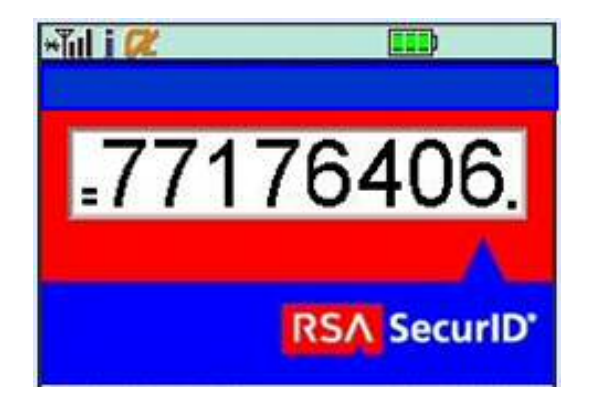

#### 利用開始設定①

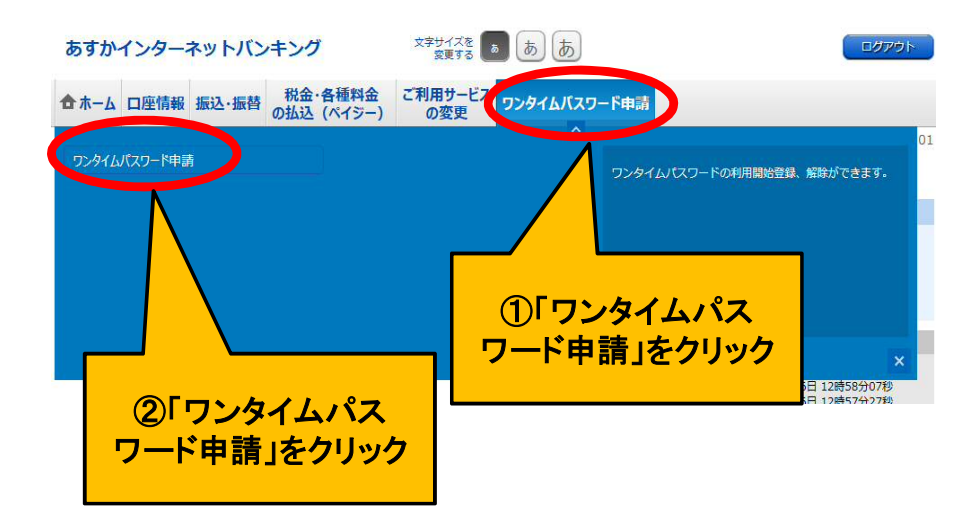

≪手順1≫

パソコンまたはスマートフォンか らインターネットバンキングにログ インし、「ワンタイムパスワード申 請」より「ワンタイムパスワード申 請」をクリックします。

#### 利用開始設定2

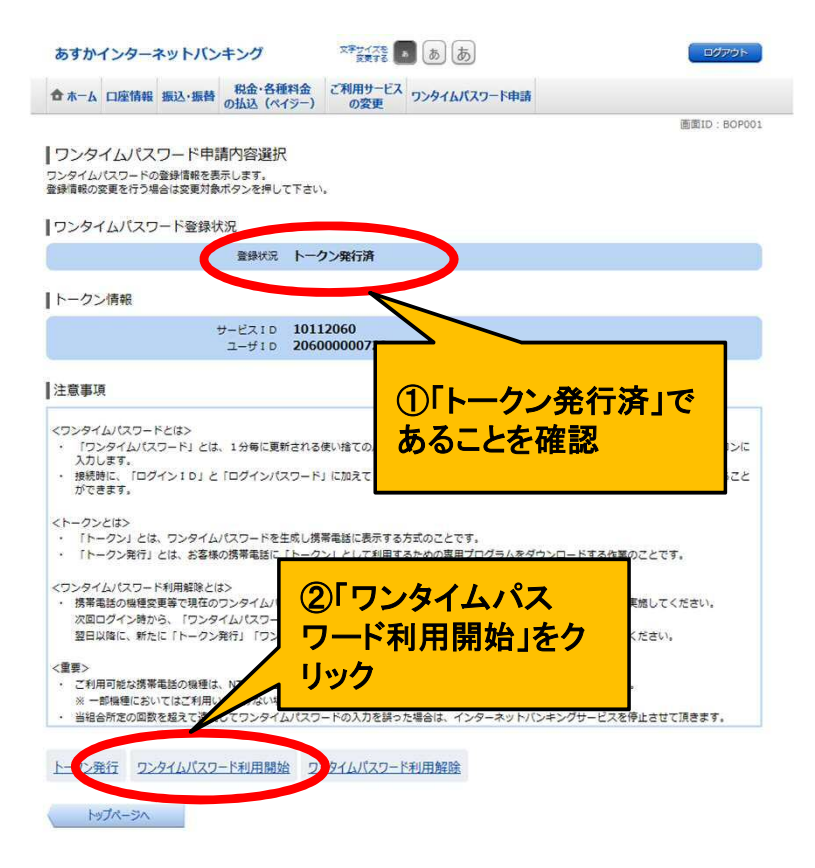

≪手順2≫ 「注意事項」をご確認の上、「ワ ンタイムパスワード利用開始」ボタ ンをクリックしてください。

#### 利用開始設定③

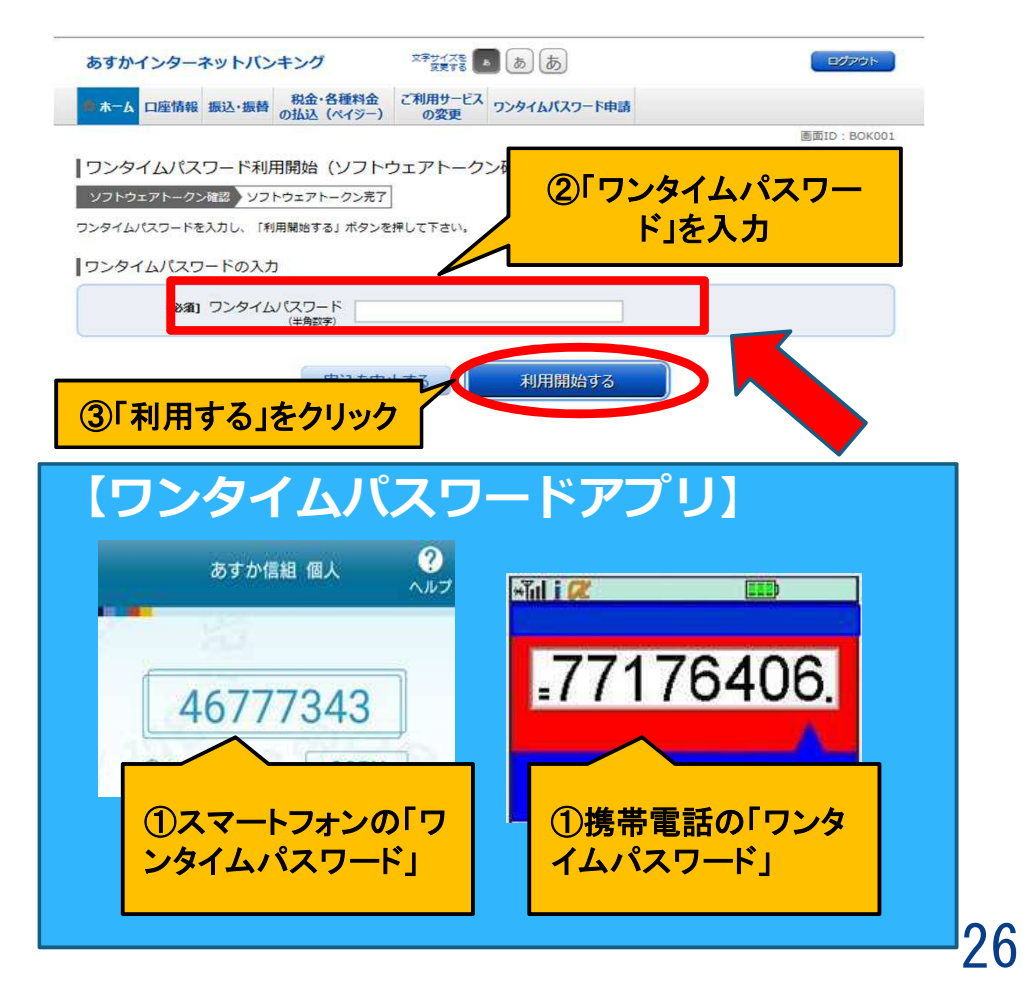

≪手順3≫ 【ワンタイムパスワードアプリ】を

起動し、表示されている「ワンタイムパスワード」を入力し、「利用開始する」をクリックしてください。

#### 利用開始設定④

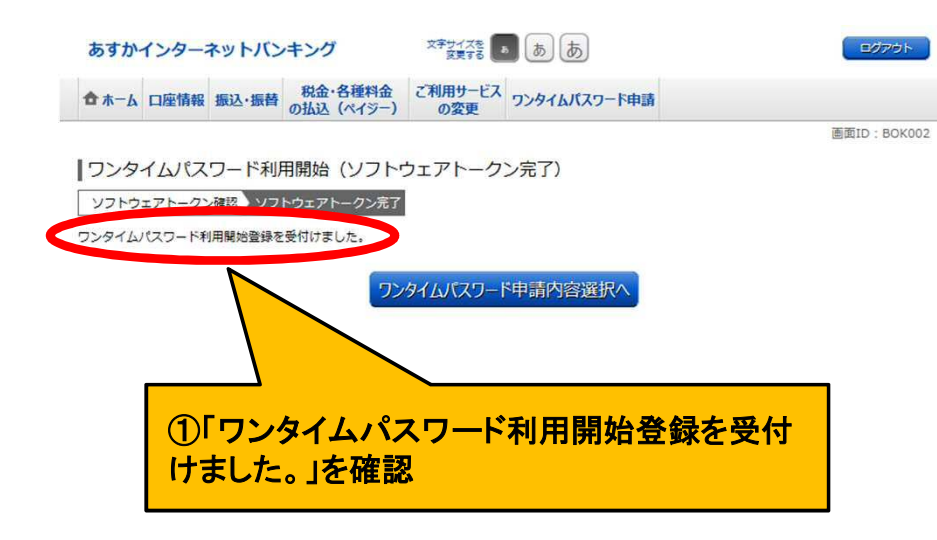

≪手順4≫ 【ワンタイムパスワード利用開 始】画面が表示されます。

以上で、「ワンタイムパスワード」 の初期設定は終了です。

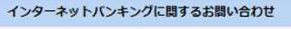

サービスに関するご不明点は、下記までお気軽にお問い合わせください。

あすか信用組合 事務部 インターネットバンキングヘルプデスク 0120-117-750 受付時間:月曜日へ金曜日 9:00~17:00 (金融環想の休業日を除きます。)